# ZOOM – DUKE LAW 2020

# GETTING STARTED – USING YOUR PERSONAL MEETING ID TO HOST MEETINGS

Go to <u>https://duke.zoom.us/</u>, click the Sign In button, and log in with your net ID.

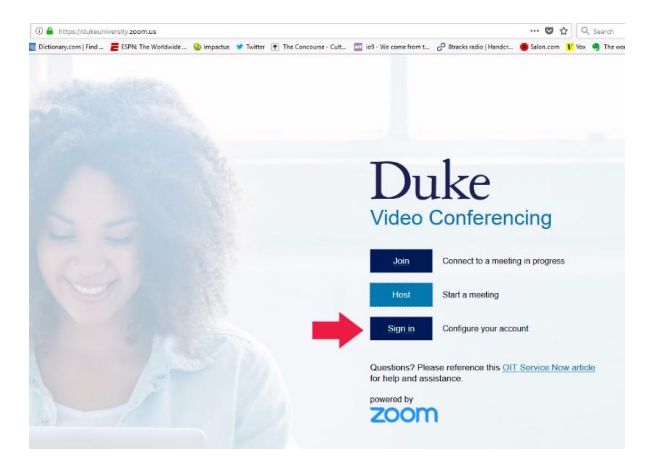

Best practices for using your Personal Meeting ID: Click **Profile** then click edit in the PM ID field.

| PERSONAL             |                     |                                                                   |      |
|----------------------|---------------------|-------------------------------------------------------------------|------|
| Profile              |                     | Miguel Bordo                                                      | Edit |
| Meetings<br>Webinars |                     | Miguel Bordo Department Academic Technologies Account No. 1032377 |      |
| Recordings           | Change              |                                                                   |      |
| Settings             | Personal Meeting ID | 464-008-4481<br>https://duke.zoom.us/j/4640084481                 | Edit |
| ADMIN                |                     | $_{\rm X}$ Use this ID for instant meetings                       |      |

#### Click Use Personal Meeting ID for instant meetings, then click Save Changes.

| Profile    |                     | Miguel Bordo                                                                   | Edit |
|------------|---------------------|--------------------------------------------------------------------------------|------|
| Meetings   |                     | Miguel Bordo                                                                   |      |
| Webinars   |                     | Department         Academic Technologies           Account No.         1032377 |      |
| Recordings | Change              |                                                                                |      |
| Settings   | Personal Meeting ID | 464-008-4481                                                                   |      |
| ADMIN      |                     | Use Personal Meeting ID for instant meetings                                   |      |
| Dashboard  |                     | Save Changes Cancel                                                            |      |

Select Settings, then scroll down to turn on Join before host and Use Personal Meeting ID (PMI) when starting an instant meeting.

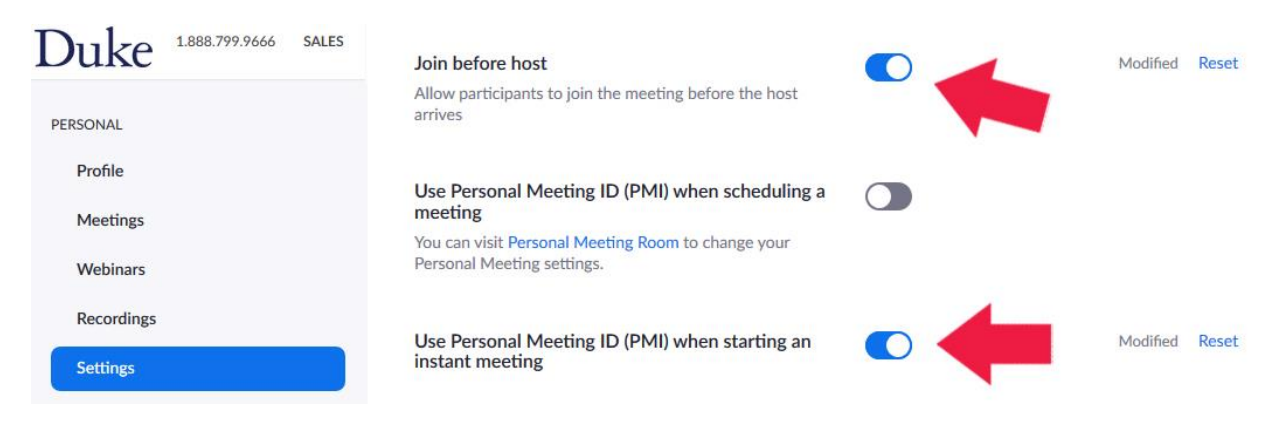

Scroll for more options. You may choose to **Mute participants upon entry** and allow for a **Co-host**.

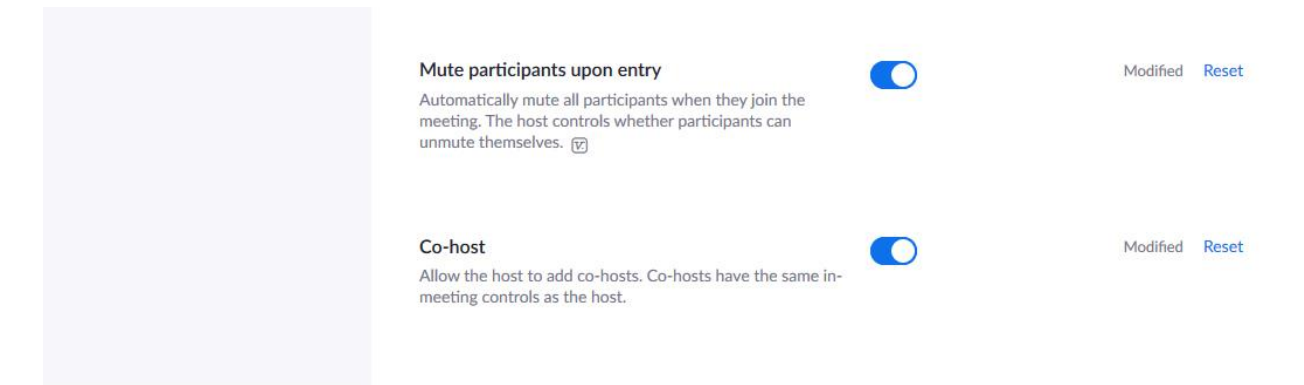

### Share your Personal Meeting ID link on Sakai or through email to your desired participants.

| PERSONAL<br>Profile |                     | Miguel Bordo                              | Edit      |
|---------------------|---------------------|-------------------------------------------|-----------|
| Meetings            |                     | https://duke.zoom.us/j/4                  | 640084481 |
| Webinars            |                     |                                           |           |
| Recordings          | Change              |                                           |           |
| Settings            | Personal Meeting ID | 464-008-4481                              | Edit      |
|                     |                     | https://duke.zoom.us/j/4640084481         |           |
| ADMIN               |                     | $\times$ Use this ID for instant meetings |           |

## HOW TO START YOUR MEETING (TWO WAYS):

At the meeting start time, go to your Sakai site, and on the left hand tools column, select **Zoom Meetings**. You can then select your **Personal Meeting Room**.

|      | Email                     | 700m                        |                           |                       |                        |        |
|------|---------------------------|-----------------------------|---------------------------|-----------------------|------------------------|--------|
| Int  | Polls                     | Your current Time Zone is ( | GMT-04:00) Eastern Time ( | US and Canada). 🖉     |                        |        |
| Q    | Piazza                    |                             |                           |                       |                        |        |
|      | Gradebook                 |                             |                           |                       |                        |        |
| 42   | Attendance                | Upcoming Meetings           | Previous Meetings         | Personal Meeting Room | Cloud Recordings       |        |
|      | Zoom Meetings             | Topic                       | Miguel Bordo's Perso      | nal N Room            |                        |        |
| 0    | Help                      |                             |                           |                       |                        |        |
|      |                           | Time                        | Add to 3 Google           | e Calendar Outlook C  | alendar (.ics) 🛛 😵 Yah | oo Cal |
| Scro | oll down to start the mee | eting.                      |                           |                       |                        |        |
|      |                           | ∠ Edit this Meeting         | Start this Meeting        |                       |                        |        |

#### OR

At the meeting start time, click the Sign in button from the Duke landing page: <u>https://duke.zoom.us/</u>

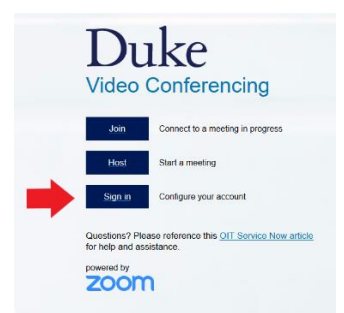

Then (at the top right-hand corner, click **HOST A MEETING** and select **With Video Off** or **On** (most users will select video on).

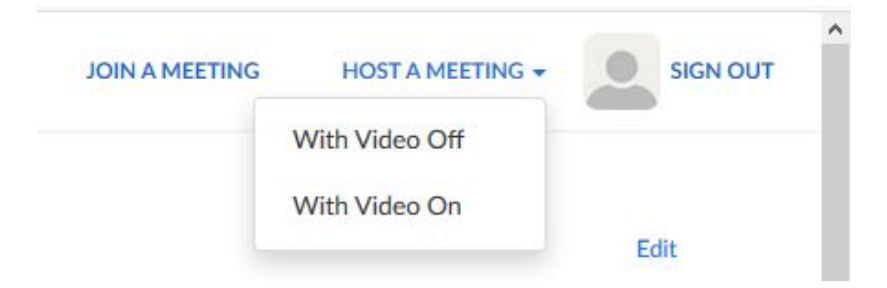

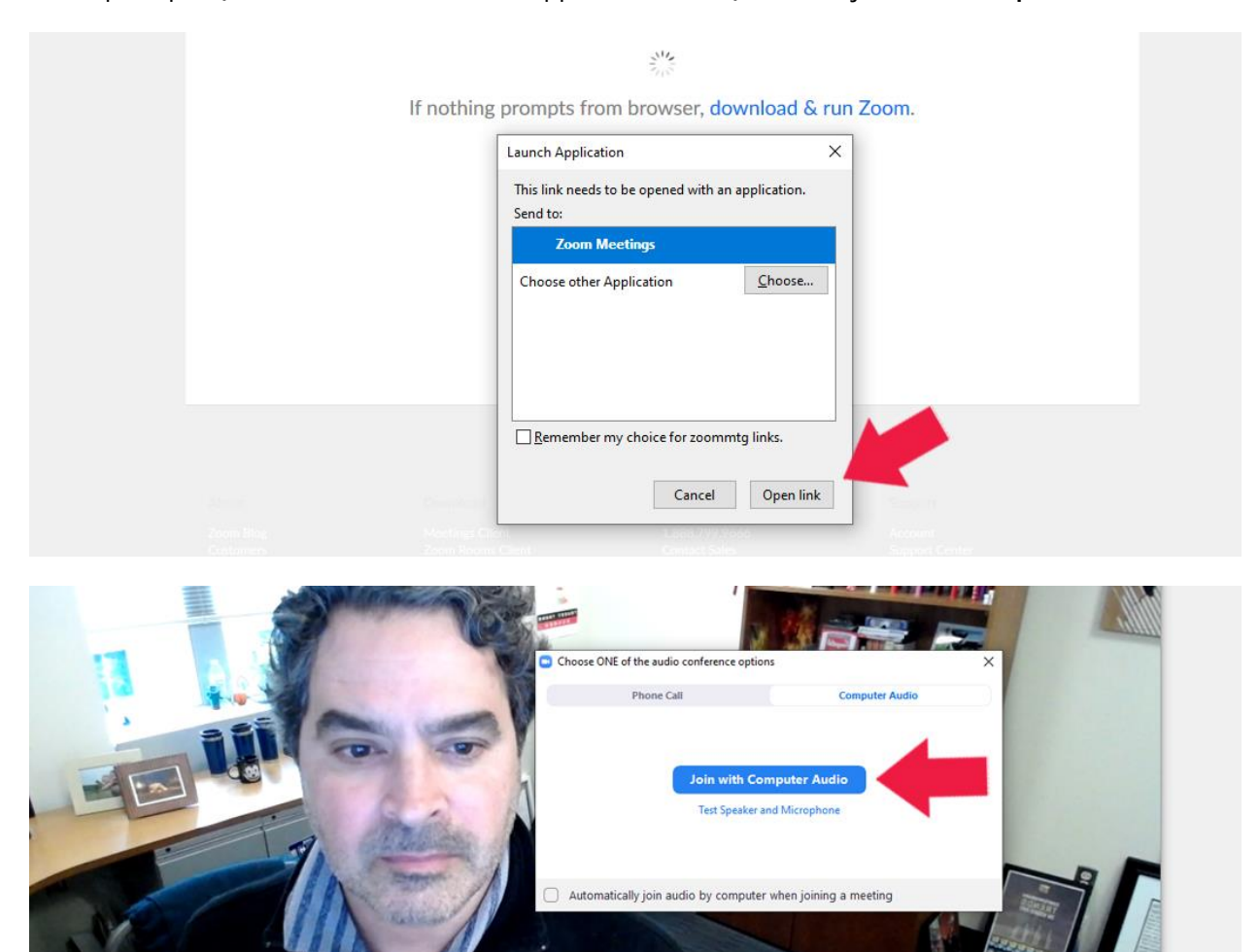

When prompted, click to launch the Zoom application. Then, select to join with **Computer Audio**.

Make sure your audio settings are correct, click to share screen, manage participants, and record. We suggest recording to the cloud.

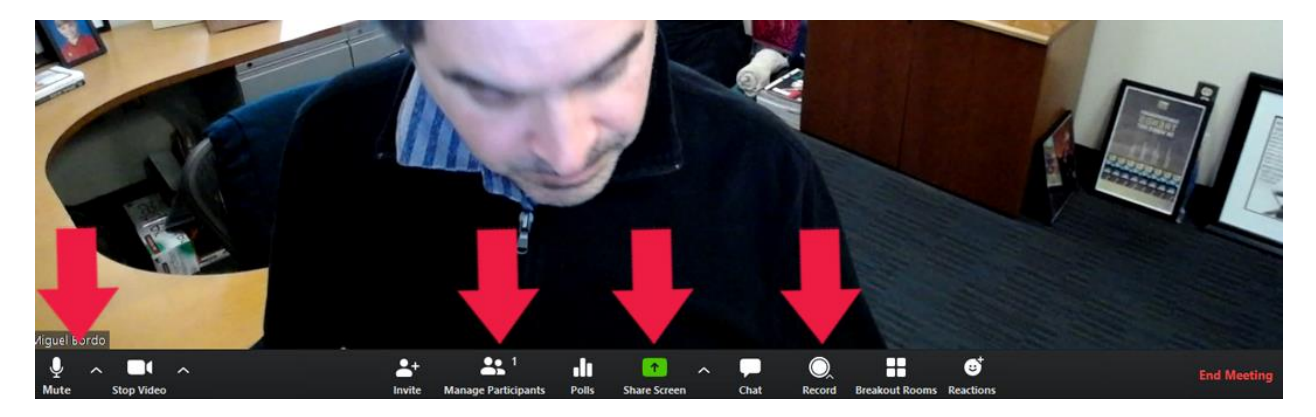

Your recordings will be available on your Sakai site (in Zoom Meetings tools, under the Recordings Tab). You can click to **Show my course recordings only**. Share link to view or download the recording.

| Upcor            | ning Meetings   | Previous Meetings  | Personal Meeting Room | Cloud Recordings        |                                        |
|------------------|-----------------|--------------------|-----------------------|-------------------------|----------------------------------------|
| From S<br>Delete | elect date 📋 To | 03/10/2020 🗎 Searc | h By ID v             | Search Exp              | Show my course recordings only         |
|                  | Торіс           |                    | ID                    | Start Time              | File Size                              |
|                  |                 |                    |                       | You do not have any re- | cordings from on or before 03/10/2020. |

For information on the use of the meeting tools and managing a classroom setting, please contact Media Services. We can discuss the chat function, assigning host or co-host privileges, and screen sharing basics, in addition to troubleshooting minor issues.

# ADDITIONAL INFORMATION

Training, questions, and issues: contact the Media Services team media@law.duke.edu

For more information on getting started and tips for Zoom: Zoom information and guide